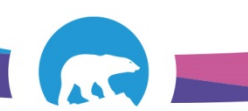

## SCC-LIS\_TIP OF THE WEEK

| MODULE: SoftLab                                     | SOFTWARE VERSION: 4.0.8 |
|-----------------------------------------------------|-------------------------|
| TOPIC: Editing Diffpad Results                      | ISSUE DATE: 11April2017 |
| DISTRIBUTION: End Users_All                         | PAGE: 1 of 1            |
| ISSUED BY: J Droogers Territorial LIS Administrator |                         |

## **Topic/Question:**

How do I edit my Diffpad Results after Final-Verifying my CBC2

## Answer/Tip:

Enter Resulting Worklist>Template>DIFF>ALL>optional (put in patient order number/date range)>OK>click on 'Display Check-up Diffpad>Result your Differential in the second box>Issue report (will issue a corrected report)

## Example:

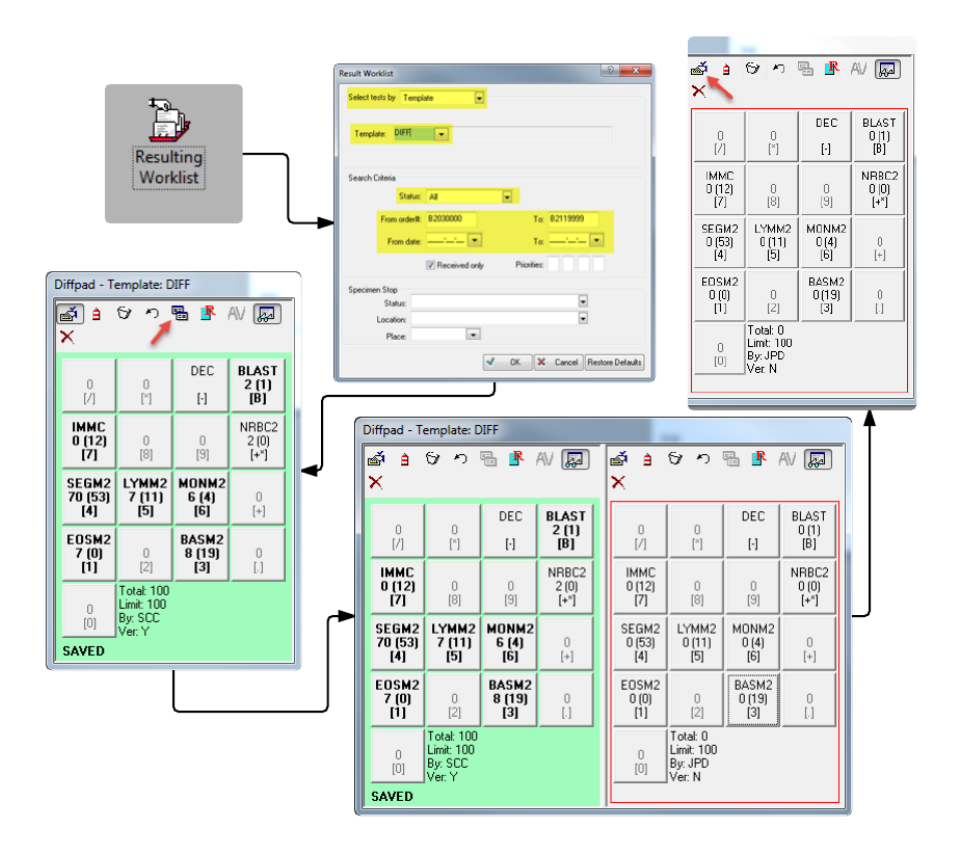